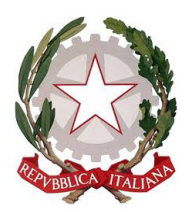

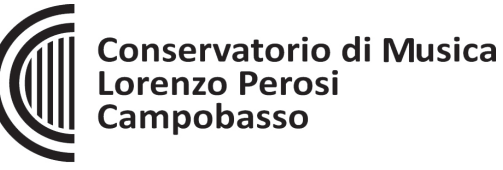

Istituzione di Alta Cultura

## **1. INSERIMENTO DOMANDE DI AMMISSIONE/ISCRIZIONE**

Raggiunto il link indicato per accedere alle Ammissioni sul sito <u>www.conservatorioperosi.it</u>, nella Modulistica dell'Area MASTER II LIVELLO (oppure cliccando il seguente indirizzo: <u>https://servizi12.isidata.net/SSDidatticheco/MainGeneraleRes.aspx</u>), procedere seguendo le istruzioni di seguito indicate.

Dal menu principale, scegliere l'opzione 1. "Inserimento domanda di ammissione",

Selezionare dal menu a tendina l'Istituzione a cui si intende inoltrare la domanda di ammissione (potete anche digitare il nome): CAMPOBASSO

| Osie data       | SERVIZI PER GLI STUDENTI - Istituti di Alta Cultura - CONSERVATORI                                                                                                    | R                         |
|-----------------|----------------------------------------------------------------------------------------------------|---------------------------|
|                 | 2 <sup>1</sup>                                                                                                    |                           |
| SERVIZI ISIDAIA |                                                                                                    | _                         |
|                 |                                                                                                    | ×                         |
|                 | 🖬 Seleziona il Conservatorio per la Richiesta di Ammissione:                                                                                                    |                           |
| LECCE           | ×                                                                                                    |                           |
| LATINA          |                                                                                                    |                           |
| MESSINA         | A                                                                                                    |                           |
| MILANO          |                                                                                                    |                           |
| MANTOV          | VA                                                                                                    |                           |
| IST.MUS.P       | PAR. MODENA                                                                                                    |                           |
| MONOPO          | iou .                                                                                                    |                           |
|                 | 0                                                                                                    |                           |
|                 |                                                                                                    |                           |
| Il sistema m    | postrarà una nagina simila alla seguente                                                                                                    |                           |
|                 |                                                                                                    |                           |
| 10              | SERVIZI DER GLI STUDENTI - Istituti di Alta Cultura - CONSERVATORI                                                                                                    | Sa                        |
|                 |                                                                                                    | Contraction of the second |
| 9sis data       |                                                                                                    | 2.                        |
| Osiedata        |                                                                                                    | 2.                        |
| SERVIZI ISIDATA |                                                                                                    |                           |
| SERVIZI ISIDATA |                                                                                                    | )                         |
| SERVIZI ISIDATA |                                                                                                    |                           |
| SERVIZI ISIDATA |                                                                                                    |                           |
| SERVIZI ISIDATA |                                                                                                    |                           |
| SERVIZI ISIDATA | CONSERVATORIO DI MUSICA "G<br>RICHIESTA AMMISSIONE (anche per IMMATRICOLAZIONE diretta - senza esame di ammissione)                                                                                                    |                           |
| SERVIZI ISIDATA | CONSERVATORIO DI MUSICA "G<br>RICHIESTA AMMISSIONE (anche per IMMATRICOLAZIONE diretta - senza esame di ammissione)                                                                                                    |                           |
| SERVIZI ISIDATA | CONSERVATORIO DI MUSICA "G<br>RICHIESTA AMMISSIONE (anche per IMMATRICOLAZIONE diretta - senza esame di ammissione)                                                                                                    |                           |
| SERVIZI ISIDATA | CONSERVATORIO DI MUSICA "G<br>RICHIESTA AMMISSIONE (anche per IMMATRICOLAZIONE diretta - senza esame di ammissione)                                                                                                    |                           |
| SERVIZI ISIDATA | CONSERVATORIO DI MUSICA "G<br>RICHIESTA AMMISSIONE (anche per IMMATRICOLAZIONE diretta - senza esame di ammissione)<br>ice<br>Compilare i campi obbligatori (*); per chi dovrà utilizzare SPID compilare anche il Codice Fiscale<br>*Nome:                                                                                                    |                           |
| SERVIZI ISIDATA | CONSERVATORIO DI MUSICA "G<br>CONSERVATORIO DI MUSICA "G<br>RICHIESTA AMMISSIONE (anche per IMMATRICOLAZIONE diretta - senza esame di ammissione)<br>ice<br>Compilare i campi obbligatori (4); per chi dovà utilizzare SPID compilare anche il Codice Fiscale<br>*Nome:<br>*Cognome:                                                                                                    |                           |
| SERVIZI ISIDATA | CONSERVATORIO DI MUSICA "G<br>RICHIESTA AMMISSIONE (anche per IMMATRICOLAZIONE diretta - senza esame di ammissione)<br>tice Compilare i campi obbligatori (*); per chi dovà utilizzare SPID compilare anche il Codice Fiscale *Nome: *Cognome: *Cognome: *Email: *Cognome: *Email: *Cognome: *Cognome: *Cogn                                                                                                    |                           |
| SERVIZI ISIDATA | CONSERVATORIO DI MUSICA "G<br>RICHIESTA AMMISSIONE (anche per IMMATRICOLAZIONE diretta - senza esame di ammissione)<br>ice  Compliare i campi obbligatori (*); per chi dovrà utilizzare SPID compliare anche il Codice Fiscale<br>*Nome:<br>*Cognome:<br>*Cognome:<br>*Email:<br>Codice Fiscale Tema ilie ner eventuale Logia mediante SPID (se l'istiruione ha                                                                                                    |                           |
| SERVIZI ISIDATA | CONSERVATORIO DI MUSICA "G<br>RICHIESTA AMMISSIONE (anche per IMMATRICOLAZIONE diretta - senza esame di ammissione)<br>Inserisci Codice<br>Compilare i campi obbligatori (*); per chi dovrà utilizzare SPID compilare anche il Codice Fiscale<br>*Nome:<br>*Cognome:<br>*Cognome: |                           |
| SERVIZI ISIDATA | CERTIFICATION IN THE CONCLEMENT ON THE CONCLEMENT OF THE CONCLEMENT OF THE CONCLEMENT OF THE CONCLEMENT. THE CONCLEMENT OF THE CONCLEMENT OF THE CONCLEMENT OF THE CONCLEMENT OF THE CONCLEMENT. THE CONCLEMENT OF THE CONCLEMENT OF THE CONCLEMENT OF THE CONCLEMENT. THE CONCLEMENT OF THE CONCLEMENT OF THE CONCLEMENT OF THE CONCLEMENT OF THE CONCLEMENT. THE CONCLEMENT OF THE CONCLEMENT OF THE CONCLEMENT. THE C                                                                                                    |                           |

Viale Principe di Piemonte, 2/A - 86100 CAMPOBASSO

Tel. 0874 90041 - 0874 90042 - Fax 0874 411377 - Codice Fiscale: 80008630701 -

E-mail: <u>amministrazione@conservatorioperosi.it</u> PEC: <u>amministrazione@pec.conservatorioperosi.it</u>

Sito Internet: www.conservatorioperosi.it

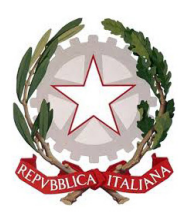

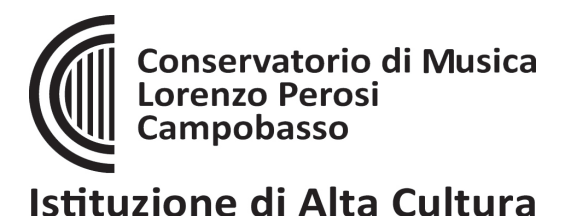

Cliccate su "INVIA CODICE", il sistema invierà all'email precedentemente digitata, il codice di controllo. La pagina cambierà in

| Os data         | SERVIZI PER GLI STUDENTI - Istituti di Alta Cultura - CONSERVATORI                                                                                                    | TR           |
|-----------------|----------------------------------------------------------------------------------------------------|--------------|
| SERVIZI ISIDAIA |                                                                                                    | $\bigotimes$ |
| Ottieni Codice  | CONSERVATORIO DI MUSICA "GIROLAMO FRESCOBALDI" - Ferrara<br>RICHIESTA AMMISSIONE (anche per IMMATRICOLAZIONE diretta - senza esame di ammissione)                                                            |              |
|                 | Il sistema ha inviato un codice di controllo nella email indicata. Controllate anche nello spam<br>Invia nuovo codice<br>Inserire il codice di controllo che vi è stato inviato via email<br>80103<br>AVANTI |              |
| L               |                                                                                                    |              |

Andate sulla vostra posta elettronica (indicata in precedenza) e troverete il codice di controllo con un messaggio simile a questo

| 🔒 Rispondi 👰                                                                                                    | Rispondi a tutti 🕒 Inoltra                          |  |
|----------------------------------------------------------------------------------------------------|-----------------------------------------------------|--|
|                                                                                                    | giovedì 10/02/2022 12:00                            |  |
|                                                                                                    | CONSERVATORIO DI MUSICA                             |  |
|                                                                                                    | Invio codice di controllo per domanda di Ammissione |  |
| A false and a                                                                                                    | i.it                                                |  |
| Gentile Studente,<br>Di seguito, per completare l'immissione dei dati e generare la domanda di ammissione, è riportato il codice<br>controllo che deve digitare sulla casella di testo sotto il tasto INVIA che avete appena cliccato<br>- Nominativo: Immediate |                                                     |  |
| Cordiali saluti.                                                                                                    |                                                     |  |

Controllate anche nello SPAM se non ricevete il codice richiedete un nuovo codice cliccando su "Invia nuovo codice". Inserite il codice di controllo e cliccate su AVANTI.

Il sistema invierà alla medesima email le Vs. Credenziali di accesso per eventuali modifiche e/o perfezionamenti della domanda stessa.

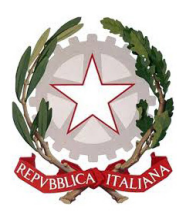

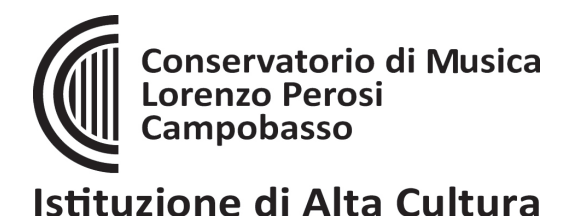

A questo punto il sistema dovrebbe aprire una pagina simile alla seguente

| SERVIZI PER GI                                                                                                    | LI STUDENTI - Istituti di Alta Cultura - CONSERVATORI                                                                                                    |  |  |  |  |  |
|----------------------------------------------------------------------------------------------------|----------------------------------------------------------------------------------------------------|--|--|--|--|--|
| Anagrafica Tasse                                                                                                    | Stampe Allega documentazione Invia Domanda 2 <sup>J/r</sup>                                                                                                    |  |  |  |  |  |
| SERVIZI ISIDATA                                                                                                    |                                                                                                    |  |  |  |  |  |
| RICHIESTA A                                                                                                    | RICHIESTA AMMISSIONE (anche per IMMATRICOLAZIONE diretta - senza esame di ammissione)                                                                                                    |  |  |  |  |  |
| DOMANDA ANCORA NON INVIATA     La domanda può essere modificata prima di inviaria. La segreteria non potrà accettare la domanda finchè la stessa non verrà inviata     Dopo aver inserito l'anagrafica della richiesta il programma invierà alla vostra email codice e password per la gestione dei propri dati. |                                                                                                    |  |  |  |  |  |
| <mark>⊠ Salva ♥ Annulla</mark><br>(I campi contrassegnati con il segno * sono obbligatori)                                                                                                    |                                                                                                    |  |  |  |  |  |
| PASSWORD                                                                                                    | иссмхибник                                                                                                    |  |  |  |  |  |
| Cognome*                                                                                                    | Inserire Cognome                                                                                                    |  |  |  |  |  |
| Nome*                                                                                                    | Inserire Nome FAGABATA                                                                                                    |  |  |  |  |  |
| SESSO                                                                                                    | Maschio V                                                                                                    |  |  |  |  |  |
| TIPO CORSO                                                                                                    | Se il TIPO DEL CORSO non è presente (non ci sono corsi il cui periodo di apertura per la domanda di ammissione comprenda la data odierna) contattare l'Istituzione<br>FORMAZIONE INIZIALE TIROCINIO (FIT) V                        |  |  |  |  |  |
| Scuola di*<br>Inserire la Scuola (ovvero il corso di diploma o laurea)                                                                                                    | Se il CORSO non è presente (non ci sono corsi il cui periodo di apertura per la domanda di ammissione comprenda la data odierna) contattare l'Istituzione<br>- corso inesistente o disattivato (contattare Il Conservatorio) - 🗸 🗸 |  |  |  |  |  |
| Eventuale specifica corso                                                                                                    |                                                                                                    |  |  |  |  |  |
| Nazione di nascita/Cittadinanza*                                                                                                    | Inserire la nazionalità (se non è presente nell'elenco soriveria per esteso nel campo sottostante)                                                                                                    |  |  |  |  |  |
| In possesso di nazionalità Italiana                                                                                                    |                                                                                                    |  |  |  |  |  |

Inserire i dati richiesti nei relativi campi di testo, i campi che avete digitato precedentemente sono già compilati (Es. Nome, Cognome e NCF.)

# NON PASSATE AD ALTRE PAGINE DI DATI SE NON AVETE INSERITO QUESTA PRIMA PARTE DI DATI.

Alla fine cliccate su Salva

#### N.B.: i campi contrassegnati con l'asterisco sono obbligatori.

**Cognome:** inserire solamente il cognome a caratteri maiuscoli. **Nome:** inserire solamente il nome a caratteri maiuscoli. **Sesso:** selezionare dal menu a tendina se Maschio o Femmina. **Tipo di corso: MASTER DI II LIVELLO Scuola di: TIMPANI E PERCUSSIONI - Specializzazione nel ruolo di Professore d'orchestra** 

| <u>•</u>                        |                                                                                          |
|---------------------------------|------------------------------------------------------------------------------------------|
| Scuola di*                      | Inserire la Scuola (ovvero il corso di dploma o laurea)                                  |
| Eventuale specifica corso       | A077 DIDATTICA DELLA MUSICA STRUMENTALE (ABILITAZIONE)                                   |
| Anno scuola Media/Liceo annessa | ARPA (P.A.)<br>ARPA (T.S.N.)<br>ARPA (T.S.N.)<br>ARPA (T.S.N.)                           |
| Nazionalità                     | argaaaaa<br>Basso ELETRICO (T.S.M.)<br>BASTO ELETRICO (T.S.M.)<br>CANTO LUVELIO (T.S.M.) |
|                                 | CANTO - TRIENNO SUPERIORE ORDINAMENTALE<br>CANTO (asse)                                  |

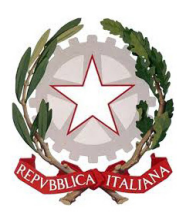

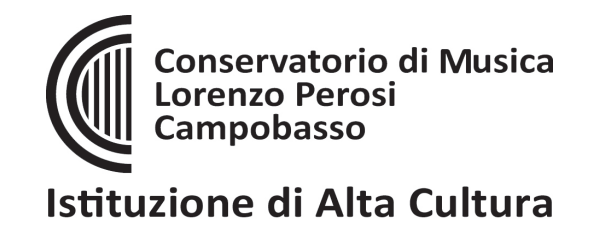

**Anno di Scuola Media/Liceo annessi:** Inserire l'anno di scuola Media/Liceo (MAX 3 caratteri) annessa (per gli Istituti che la prevedono) o no che si frequenta o si intende frequentare es. 2SA=2° SUPERIORE ANNESSO 3M=3^ MEDIA NON ANNESSA.

#### DATI RELATIVI ALLA NASCITA

Nazionalità: selezionare dal menu a tendina la nazionalità.

Regione: inserire la regione di nascita solamente in caso di cittadinanza italiana.

**Provincia nascita:** sarà possibile inserire la provincia di nascita solamente se si è inserita la regione. Si avrà la lista delle province appartenenti solamente a quella regione. Nel caso di nazionalità non italiana inserire EE = Escursionista Estero.

**Comune:** scegliere il comune <u>di nascita</u> dal menu a tendina, oppure se si tratta di un comune non presente nella lista, lasciare vuoto il campo con il menu a tendina e digitarlo nella casella sottostante.

Nel caso di allievi stranieri, lasciare vuoto il campo con il menu a tendina e digitare nel campo sottostante il paese di provenienza. inserire Es.: se la nazionalità è americana, inserire USA. (oppure USA-New York).

• (sceglierlo dal menu o digitarlo nella casella USA - NEW YORK

Data di nascita: inserire la data di nascita nel formato gg/mm/aaaa (dd/mm/yyyy).

**Codice fiscale:** digitare il proprio codice fiscale, oppure farlo calcolare direttamente al sistema cliccando sull'icona laterale,

Codice fiscale <mark>srt</mark>

| Cognome:           | Bianchi    |
|--------------------|------------|
| Nome:              | Mario      |
| Sesso              | м          |
| Comune di nascita: | ROMA       |
| Data di nascita:   | 23/12/2000 |
| Calcola            | Riperta    |

cliccare su "Calcola" e poi "Riporta" per inserirlo.

### DATI RELATIVI ALLA RESIDENZA

# N.B.: <u>Nel caso di allievi stranieri, per ovvi motivi, inserire il domicilio in Italia e non la residenza estera.</u>

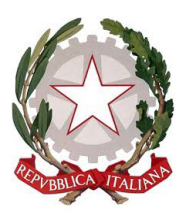

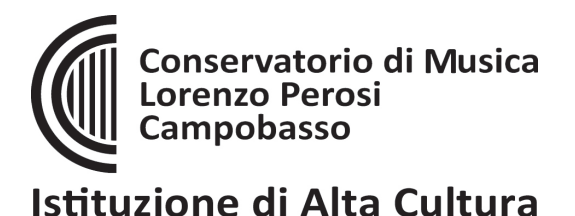

Regione: inserire la regione di residenza.

**Provincia:** sarà possibile inserire la provincia <u>di residenza</u> solamente se si è inserita la regione. Si avrà la lista delle province appartenenti solamente a quella regione. Nel caso di nazionalità non italiana inserire EE = Escursionista Estero.

Comune: scegliere il comune <u>di residenza</u> dal menu a tendina, oppure se non presente nella lista,

lasciare vuoto il campo con il menu a tendina e digitarlo nella casella sottostante. **Cap:** digitare il codice di avviamento postale (numerico, massimo 5 caratteri).

**Indirizzo:** digitare l'indirizzo ed il relativo numero civico.

**Telefono:** inserire il numero di telefono dell' abitazione.

**Cellulare:** inserire uno o più numeri di cellulare. E' obbligatorio inserire o il n. di telefono fisso o di cellulare.

**E-mail:** inserire l'indirizzo e-mail (minuscolo). **Obbligatorio**; in questo caso indispensabile per comunicarvi il Login e la Password per poter rientrare ed apportare eventuali modifiche. E' importante ricordarsi di cambiare questo dato (anche quando sarete allievi) in quanto ogni comunicazione ed altro verranno inviate a questo indirizzo; inoltre, se dimenticate le vostre credenziali, potrete richiederle scegliendo l'opzione "Password dimenticata" al momento della futura autenticazione.

L Si fa presente che alcuni gestori di account di posta elettronica, come ad esempio HOTMAIL o GMAIL, potrebbero considerare come SPAM le email inviate automaticamente dall'indirizzo 'servizi\_studenti@isidata.it' utilizzato per tutte le funzionalità del sito ISIDATA - SERVIZI AGLI STUDENTI.

Pertanto qualora le email non fossero presenti in 'posta arrivata' controllare anche nella cartella di posta denominata 'spam' o 'posta indesiderata'!

Contrassegnare poi come posta sicura l'indirizzo 'servizi\_studenti@isidata.it' per non avere così nessun problema nelle ricezioni future.

### **Titolo di studio:** inserire il titolo di studio: PER IL MASTER E' OBBLIGATORIO UN BIENNIO SPECIALISTICO O UN DIPLOMA DI VECCHIO ORDINAMENTO CONGIUNTO AD UN DIPLOMA DI SCUOLA SUPERIORE

Una volta terminato l'inserimento, facendo attenzione all'esattezza dei dati inseriti ed ai campi obbligatori, cliccare su **"Inserisci"**, il programma invierà alla vostra E-mail, Login e Password con cui è possibile rientrare ed apportare le modifiche ai dati inseriti, sempre che Il Conservatorio non abbia già effettuato la registrazione della vostra richiesta.

## **Gestione Tasse**

Il sistema ha precaricate le tasse previste per l'Ammissione ai vari corsi previsti, basterà generare lo IUV e pagare la tassa relativa al PagoPA.

Dopo aver terminato l'inserimento della parte anagrafica, per completare e inviare la domanda, <u>si</u> <u>deve</u> passare all'inserimento delle tasse cosicché risulti anche un prospetto delle tasse pagate senza le quali il Conservatorio non potrà procedere all'iscrizione.

 un versamento da effettuare al Conservatorio Lorenzo Perosi esclusivamente tramite il sistema PagoPA di 50,00 Euro

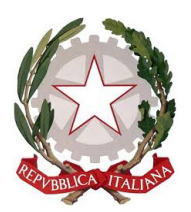

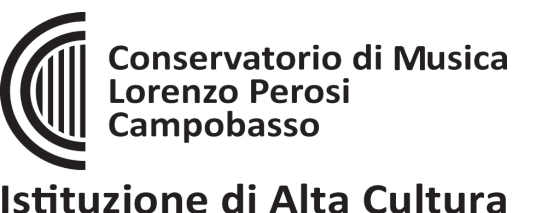

Attenzione: la tassa del PagoPA verrà registrata sul sistema automaticamente al suo versamento. Il pagamento può avvenire su tutti i canali, sia fisici che online (AppIO, CCBILL, Homebanking, Banca, Poste, ecc.). NON BISOGNA ALLEGARE VERSAMENTI, BASTA PROCEDERE AL PAGAMENTO.

La tassa è precaricata nel sistema, bisogna solo SELEZIONARLA e generare lo IUV che crea il PDF con il QRCode e/o le coordinate per effettuare il pagamente tramite i sistemi tradizionali o online previsti per il PagoPA. Effettuato il pagamento, il pagamento verrà trasmesso direttamente al Conservatorio.

## Invio Domanda

Si rammenta che alla fine della corretta registrazione della domanda di ammissione i dati devono essere corretti (anagrafici e tasse) si deve INVIARE la domanda di ammissione tramite l'ultima schermata, dove vengono riepilogate tutte le informazioni eventualmente mancanti, necessariamente da risolvere per consentire l'attivazione del pulsante di INVIO DEFINITIVO.

SENZA INVIO DEFINITIVO LA DOMANDA NON SARA' CONSEGNATA AL CONSERVATORIO E NON POTRA' ESSEERE REGISTRATA, PROTOCOLLATA, CONSIDERATA VALIDA.

RICEVUTA LA DOMANDA VIA MAIL, BISOGNA APPLICARE UNA MARCA DA BOLLO DA 16 EURO, FIRMARE LA DOMANDA E CONSEGNARLA IN SEGRETERIA DIDATTICA.